## rs.gov.br

# Catálogo de Serviços do Estado

Este é um manual que se destina a auxiliar as Secretarias e os Órgãos do Governo do Estado do Rio Grande do Sul a elaborar seus catálogos de serviços digitais. O presente material foi criado pelas equipes do Tudo Fácil, PROCERGS e SPGG/EDP.

Para começar, solicite acesso ao Catálogo de Serviços do Estado à Procergs, por meio de <u>atendimento-</u> <u>soe@procergs.rs.gov.br</u>, ou a TI do seu respectivo Órgão, informe nome completo, número de matrícula e órgão em que atua. O acesso é feito pelo login do SOEWeb, Sistema de Autenticação do Estado.

Após ter o acesso liberado, acesse o perfil de administrador do Catálogo do rs.gov.br pelo endereço:

#### http://servico.rs.gov.br/admin/

No campo **ORGANIZAÇÃO** coloque a sigla do órgão correspondente. Preencha **MATRÍCULA** e **SENHA** (mesma do SOEWEB).

E-mail para tratar dúvidas quanto ao Catálogo de Serviços do Estado: <u>estrategiadigital@edp.rs.gov.br</u>

#### PAINEL GERENCIAL:

Após sua identificação será apresentado o Painel Gerencial do sistema:

| rs.gov.br                                 | ≡                          |            | 🖂 Usu     | ário: 🕒 🚱 Sair |
|-------------------------------------------|----------------------------|------------|-----------|----------------|
| # Home                                    | Painel Gerencial           |            |           |                |
| Serviços                                  |                            |            |           |                |
| Órgãos                                    | Em Flaboração              | Em Análica | Devolvido | Anrovado       |
| Categorias de Órgão                       |                            |            | DEVOINUO  | Aprovado       |
| <ul> <li>Locais de Atendimento</li> </ul> | 1                          | 0          | 0         | 1              |
| lipos de Locais                           |                            |            |           |                |
| ¢6 Campos Extra                           |                            |            |           | ~              |
| • FAQ                                     | Fichas de Serviço Aprovado |            |           |                |

No Painel Gerencial é possível fazer o acompanhamento das **situações das cartas de serviço do Órgão**, sendo que:

- <u>EM ELABORAÇÃO</u>: cartas que ainda estão sendo elaboradas, ou seja, ainda estão em rascunho.
- EM ANÁLISE: cartas enviadas para análise da moderação central.
- <u>DEVOLVIDO</u>: quando a moderação não aprova a edição e devolve para o órgão fazer alguma alteração necessária.
- <u>APROVADO</u>: quando a moderação aprova a edição e devolve para o órgão fazer a publicação.

#### PARA CADASTRAR UM NOVO SERVIÇO:

- 1. Acesse o menu **SERVIÇOS.** Nele, você terá acesso à lista completa de serviços do órgão.
- 2. Clique em **NOVO**.

| rs.gov.br                                                                                                    | ≡                            |                                                                            |                                                                                                    |                                    | Usuário: /                    | 🗈 Sa                                         |
|----------------------------------------------------------------------------------------------------|------------------------------|----------------------------------------------------------------------------|----------------------------------------------------------------------------------------------------|------------------------------------|-------------------------------|----------------------------------------------|
| 🕷 Home                                                                                                    | Servico                      |                                                                            |                                                                                                    |                                    |                               |                                              |
| 🖪 Serviços                                                                                                    | Home / Se                    | rviço                                                                      |                                                                                                    |                                    |                               |                                              |
| Órgãos                                                                                                    |                              |                                                                            |                                                                                                    |                                    |                               |                                              |
| Categorias de Órgão                                                                                                    | Listar                       |                                                                            |                                                                                                    |                                    |                               | Novo                                         |
| Locais de Atendimento                                                                                                    |                              |                                                                            |                                                                                                    |                                    |                               |                                              |
| Tipos de Locais                                                                                                    |                              |                                                                            |                                                                                                    |                                    | Q Filtr                       | os de Pesquisa                               |
| execution and a second second s<br>second second se |                              |                                                                            |                                                                                                    |                                    |                               |                                              |
| Campos Extra                                                                                                    | Cód.                         | Nome                                                                       | Órgão                                                                                                    | Situação                           | Destaque                      | Ações                                        |
| © Campos Extra                                                                                                    | Cód.<br>1623                 | Nome<br>Recuperação de áreas degradadas em zona urbana                     | Órgão<br>SEMA - Secretaria do Meio Ambiente e<br>Infraestrutura                                                                                                    | Situação<br>Publicado              | Destaque<br>Não               | Ações                                        |
| © Campos Extra<br>PFAQ<br>Administração Geral <                                                                                                    | Cód.<br>1623<br>1462         | Nome<br>Recuperação de áreas degradadas em zona urbana<br>Religação        | Órgão<br>SEMA - Secretaria do Meio Ambiente e<br>Infraestrutura<br>CEEE - Companhia Estadual de Energia<br>Elétrica                                                            | Situação<br>Publicado<br>Publicado | Destaque<br>Não<br>Não        | Ações<br>Consultar<br>Consultar              |
| Campos Extra FAQ Administração Geral SOE                                                                                                    | Cód.<br>1623<br>1462<br>1061 | Nome Comparação de áreas degradadas em zona urbana Religação Comparação RS | Órgão         SEMA - Secretaria do Meio Ambiente e         Infraestrutura         CEEE - Companhia Estadual de Energia         Elétrica         SEDUC - Secretaria da Educação | Situação<br>Publicado<br>Publicado | Destaque<br>Não<br>Não<br>Sim | Ações<br>Consultar<br>Consultar<br>Consultar |

3. Clique na aba 1. DADOS BÁSICOS:

| 1. Dados Básicos           | 2. Detalhamento | 3. Apps | 4. Links | 5. Relações | 6. Adicionais Cartas Serviço   |
|----------------------------|-----------------|---------|----------|-------------|--------------------------------|
| 7. Dúvidas Frequentes      |                 |         |          |             |                                |
|                            |                 |         |          |             |                                |
| Órgão                      |                 |         | Ŧ        |             |                                |
| Tipo de Serviço            | Agendamento     |         |          | Ŧ           |                                |
| Nome                       |                 |         |          |             |                                |
| Nome Interno do<br>Servico |                 |         |          |             |                                |
| IIPL do YML                |                 |         |          |             |                                |
| ORE do AME                 |                 |         |          |             |                                |
| Situação                   | Rascunho        | Ŧ       |          |             |                                |
| Descrição Resumida         |                 |         |          | 2           |                                |
| Descrição Completa         |                 | 2 6     |          |             |                                |
|                            |                 |         |          |             |                                |
|                            |                 |         |          |             |                                |
| Esfera                     | Indefinido      | ¥       |          |             |                                |
| Poder                      | Executivo       | *       |          |             |                                |
| Nível de Digitalização     | Nenhum          |         |          | Ŧ           |                                |
| Finalístico                | Sim Não         |         |          |             |                                |
| i maistico                 |                 |         |          |             |                                |
|                            |                 |         |          |             |                                |
|                            |                 |         |          |             | Voltar Avançar Salvar Cancelar |

Selecione na lista o ÓRGÃO responsável pela prestação do serviço.
 Obs.: Apenas para usuários que fazem gestão de serviços de mais de um órgão.

| Novo                       |                                                                                                    |                                                                                                    |                         |             | Pré-                         | /Isualizar Tudo Fácil |
|----------------------------|----------------------------------------------------------------------------------------------------|----------------------------------------------------------------------------------------------------|-------------------------|-------------|------------------------------|-----------------------|
| 1. Dados Básicos           | 2. Detalhamento                                                                                                    | 3. Apps                                                                                                    | 4. Links                | 5. Relações | 6. Adicionais Cartas Serviço |                       |
| 7. Dúvidas Frequentes      |                                                                                                    |                                                                                                    |                         |             |                              |                       |
|                            |                                                                                                    |                                                                                                    |                         |             |                              |                       |
| Órgão                      |                                                                                                    |                                                                                                    | Ŧ                       | _           |                              |                       |
| Tipo de Serviço            | Departamento Nacional de Infra<br>DNIT Departamento Nacional de                                                                 | aestrutura de Transportes<br>le Infraestrutura de Transportes                                                                |                         | v           |                              |                       |
| Nome                       | AES Sul Distribuidora Gaúcha<br>Agência de Fomento Econômio<br>Agência Estadual de Regulaçã                                     | de Energia S.A<br>o e Social do RS<br>o dos Servicos Públicos Delegados do Rio G                                             | irande do Sul           |             |                              |                       |
| Nome Interno do<br>Serviço | Agência Nacional de Saúde Su<br>Agência Nacional de Transport<br>Agência Nacional de Vigilância<br>Agência Nacional de Batráleo | plementar<br>es Terrestres<br>Sanitária                                                                                      |                         |             |                              |                       |
| URL do XML                 | Arquivo Histórico do Rio Grand<br>Arquivo Público do Estado do P<br>Assembleia Legislativa do Esta                              | e do Sul<br>Ilo Grande do Sul<br>do do Rio Grande do Sul                                                                     |                         |             |                              |                       |
| Situação                   | Associação Brasileira de Pesqu<br>Associação Brasileira de Recu                                                                 | ilsadores em História Econômica<br>sos Humanos                                                                               |                         |             |                              |                       |
| De crição Resumida         | Associação dos Transportadore<br>Associação dos Transportadore<br>Associação Rio-Grandense de<br>Banco Central do Brasil        | es de Passageiros de Porto Alegre<br>es Intermunicipais Metropolitanos de Passag<br>Empreendimentos de Assistência Técnica e | eiros<br>Extensão Rural | li li       |                              |                       |
| Descrição Completa         | Banco do Brasil S.A                                                                                                    | <b>v v</b>                                                                                                    | •                       |             |                              |                       |
|                            |                                                                                                    |                                                                                                    |                         |             |                              |                       |
| Esfera                     | Indefinido                                                                                                    | ٣                                                                                                    |                         |             |                              |                       |
| Poder                      | Executivo                                                                                                    | ×                                                                                                    |                         |             |                              |                       |
| Nível de Digitalização     | Nenhum                                                                                                    |                                                                                                    |                         | v           |                              |                       |
| Finalístico                | Sim 🕑 Não                                                                                                    |                                                                                                    |                         |             |                              |                       |
|                            |                                                                                                    |                                                                                                    |                         |             |                              |                       |

5. Selecione o **TIPO** do serviço.

| Novo                   |                                          |         |          |             | Pré-Visu                     | alizar Tudo Fácil |
|------------------------|------------------------------------------|---------|----------|-------------|------------------------------|-------------------|
| 1. Dados Básicos       | 2. Detalhamento                          | 3. Apps | 4. Links | 5. Relações | 6. Adicionais Cartas Serviço |                   |
| 7. Dúvidas Frequentes  |                                          |         |          |             |                              |                   |
|                        |                                          |         |          |             |                              |                   |
| Órgão                  |                                          |         |          |             |                              |                   |
| Tipa de Serviço        | Agendamento                              |         |          | Ŧ           |                              |                   |
| Nome                   | Agendamento<br>Aplicativo<br>Atendimento |         |          |             |                              |                   |
| Nom Interno do         | Consulta<br>Denúncia                     |         |          |             |                              |                   |
| Serviço                | Emissão<br>Informação<br>Mudanca         |         |          |             |                              |                   |
| RL do XML              | Solicitação                              |         |          |             |                              |                   |
| Situação               | Rascunho                                 | *       |          |             |                              |                   |
| Descrição Resumida     |                                          |         |          |             |                              |                   |
| Descrição Completa     |                                          |         |          | li          |                              |                   |
|                        |                                          | 5 0     |          |             |                              |                   |
|                        |                                          |         |          |             |                              |                   |
| Esfera                 | Indefinido                               | •       |          |             |                              |                   |
| Poder                  | Evenutive                                |         |          |             |                              |                   |
| Fodel                  | EXECUTIVO                                | •       |          |             |                              |                   |
| Nivel de Digitalização | Nenhum                                   |         |          | Ŧ           |                              |                   |
| Finalistico            | Sim 💽 Não                                |         |          |             |                              |                   |
|                        |                                          |         |          |             |                              |                   |

6. Preencha o TÍTULO do serviço. Veja orientações sobre Linguagem Simples aqui.

| 1. Dados Básicos              | 2. Exigências                                      | 3. Inf.<br>Complementares | 4. Links | 5. Tags | 6. Adicionais Cartas<br>Serviço |
|-------------------------------|----------------------------------------------------|---------------------------|----------|---------|---------------------------------|
| 7. Dúvidas<br>Frequentes      | 8. Apps                                            |                           |          |         |                                 |
| Código                        |                                                    |                           |          |         |                                 |
| Órgão                         |                                                    |                           |          | ¥       |                                 |
| Título                        |                                                    |                           |          |         |                                 |
| Nome<br>Interno do<br>Serviço |                                                    |                           |          |         |                                 |
| Descrição<br>Resumida         |                                                    |                           |          | li -    |                                 |
| Descrição                     | B      i     i     i     i     i     i     i     i | 9 C                       |          |         |                                 |
|                               | I                                                  |                           |          |         |                                 |

7. Preencha o **NOME INTERNO DO SERVIÇO** para o título que é usualmente utilizado dentro do órgão. Este, sim, pode conter siglas e termos técnicos.

| 1. Dados Básicos                 | 2. Detalhamento | 3. Apps | 4. Links | 5. Relações | 6. Adicionais Cartas Serviço   |
|----------------------------------|-----------------|---------|----------|-------------|--------------------------------|
| 7. Dúvidas Frequentes            |                 |         |          |             |                                |
| Órgão<br>Tipo de Serviço<br>Nome | Agendamento     |         | •        |             |                                |
| Nome Interno do<br>Serviço       |                 |         |          |             |                                |
| URL do XML                       |                 |         |          |             |                                |
| Situação                         | Rascunho        | v       |          |             |                                |
| Descrição Resumida               |                 |         |          |             |                                |
| Descrição Completa               | B I U Ø E E %   | 5 C     |          | t.          |                                |
| Esfera                           | Indefinido      | ٠       |          |             |                                |
| Poder                            | Executivo       | ٣       |          |             |                                |
| Nivel de Digitalização           | Nenhum          |         |          | Ŧ           |                                |
| Finalístico                      | Sim 🕑 Não       |         |          |             |                                |
|                                  |                 |         |          |             | Voltar Avançar Salvar Cancelar |

8. No campo DESCRIÇÃO RESUMIDA descreva de forma simples o que é o serviço ou informação que está sendo cadastrado. É este campo que vai aparecer na listagem de busca e chamadas de capa, por isso deve ser curto, claro e objetivo. Veja orientações sobre Linguagem Simples aqui.

| Órgão                  | ×                                                                                                    |                   |               |
|------------------------|----------------------------------------------------------------------------------------------------|-------------------|---------------|
| Tipo de Serviço        | Agendamento *                                                                                                   |                   |               |
| Nome                   |                                                                                                    |                   |               |
| Nome Interno do        |                                                                                                    |                   |               |
| Serviço                |                                                                                                    |                   |               |
| URL do XML             |                                                                                                    |                   |               |
| Situação               | Rascunho 🔻                                                                                                    |                   |               |
| Descrição Resumida     |                                                                                                    |                   |               |
|                        | le de la constante de la constante de la constante de la constante de la constante de la constante de la consta |                   |               |
| Descrição Completa     | $\begin{array}{c ccccccccccccccccccccccccccccccccccc$                                                           | _                 |               |
|                        |                                                                                                    |                   |               |
|                        |                                                                                                    |                   |               |
| Esfera                 | Indefinido •                                                                                                    |                   |               |
| Poder                  | Executivo *                                                                                                    |                   |               |
|                        |                                                                                                    |                   |               |
| Nivel de Digitalização | Nenhum •                                                                                                    |                   |               |
| Finalístico            | ◯ Sim 🕑 Não                                                                                                    |                   |               |
|                        |                                                                                                    |                   |               |
|                        |                                                                                                    | Voltar Avançar Sa | lvar Cancelar |

9. No campo **DESCRIÇÃO**, diga de forma concisa o que é o serviço. **Veja orientações sobre** <u>Linguagem Simples aqui.</u>

| Descreva como o<br>Serviço é Prestado | Ø B ∷      |           |   |   |        |         |      |
|---------------------------------------|------------|-----------|---|---|--------|---------|------|
| Público                               | Ø B 🔳      | Σ C θ ≣ : |   |   |        |         |      |
|                                       |            |           |   |   |        |         |      |
|                                       |            |           |   |   |        |         |      |
| Estera                                | Indefinido |           | ~ |   |        |         |      |
| Poder                                 | Executivo  |           | ~ |   |        |         |      |
| ivel de Digitalização                 | Nenhum     |           |   | ~ |        |         |      |
| Finalistico                           | Sim        | ✓ Não     |   |   |        |         |      |
| Ativo Site Cliente                    | Sim        | Não       |   |   |        |         |      |
| Destaque                              | Sim        | ✓ Não     |   |   |        |         |      |
| Ativo Site RSGOV                      | Sim        | ✓ Não     |   |   |        |         |      |
|                                       |            |           |   |   |        |         |      |
|                                       |            |           |   |   | Voltar | Avançar | Salv |

10. No campo **QUEM PODE UTILIZAR O SERVIÇO**, especifique para quem se direciona o serviço em questão.

| utilizar o<br>serviço                   |              |       |   | - |        |            |
|-----------------------------------------|--------------|-------|---|---|--------|------------|
|                                         |              |       |   |   |        |            |
| Esfera                                  | Estadual     | ~     |   |   |        |            |
| Poder                                   | Executivo    | ~     |   |   |        |            |
| Nível de<br>Digitalização               | Autosserviço |       | , | ¥ |        |            |
| Autenticação/Log                        | Selecione    |       | , | ~ |        |            |
| Etapas para<br>realização<br>do Serviço | Ø B          | 9 C 0 |   |   |        |            |
|                                         |              |       |   |   |        |            |
|                                         |              |       |   |   | Voltar | Avancar Sa |

11. Quanto aos demais campos:

**Esfera:** selecione a esfera do serviço prestado, ex. Estadual. **Poder:** selecione "Executivo" ou "Legislativo". **Nível de Digitalização**: selecione em que nível de digitalização está o serviço, de acordo com as especificações do Governo Federal (imagem abaixo)

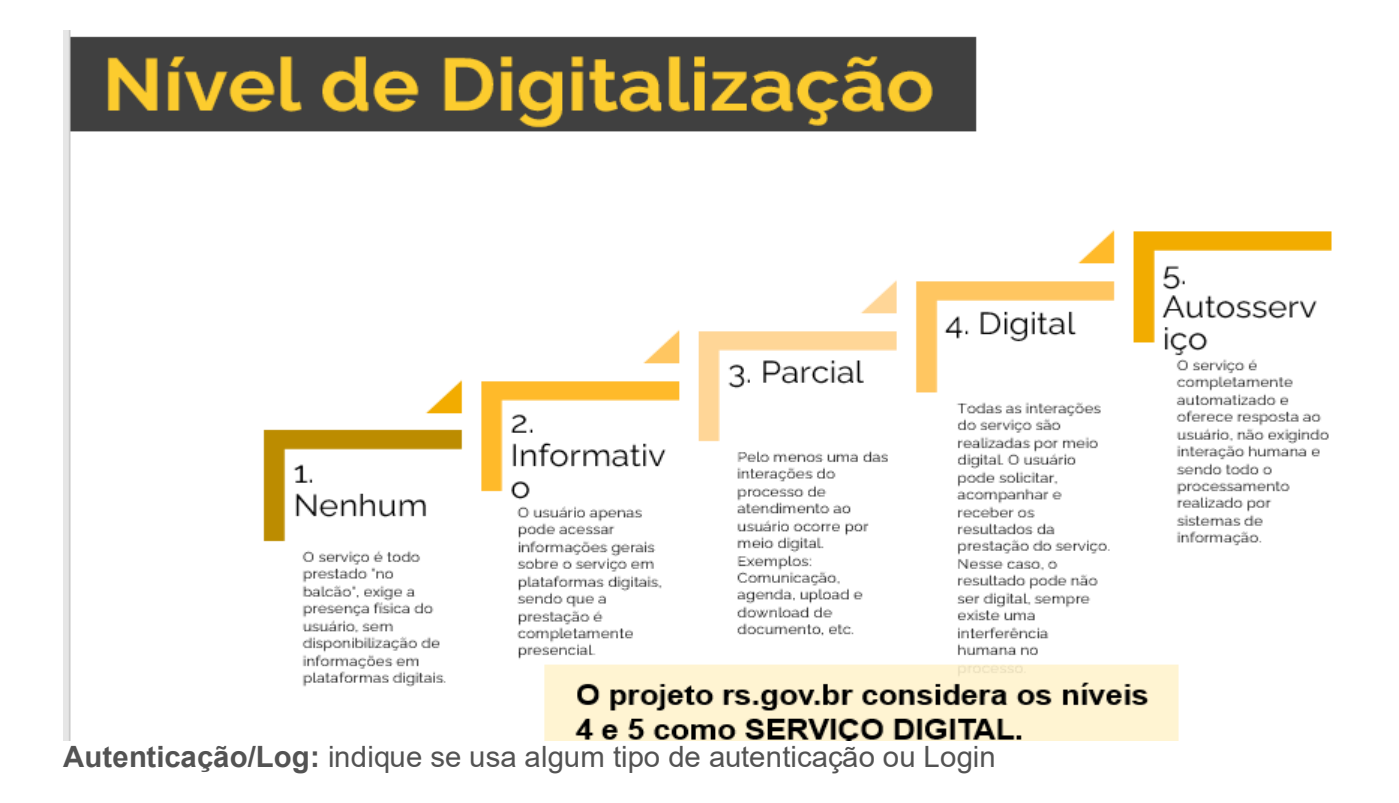

DEPOIS DESSAS AÇÕES, CLIQUE EM AVANÇAR

 Você será direcionado para a aba 2. EXIGÊNCIAS Acesse o menu PRÉ-REQUISITOS e descreva e/ou liste o que é indispensável para a realização do serviço.

| Editar                   |               |                           |          |         | Pré-Visualizar Fech             |
|--------------------------|---------------|---------------------------|----------|---------|---------------------------------|
| 1. Dados Básicos         | 2. Exigências | 3. Inf.<br>Complementares | 4. Links | 5. Tags | 6. Adicionais Cartas<br>Serviço |
| 7. Dúvidas<br>Frequentes |               | -                         |          |         |                                 |
| D. (                     |               |                           |          |         |                                 |
| Pre-<br>Requisitos       | Ø B ≔ ⊨       | ° C                       |          |         |                                 |
|                          |               |                           |          |         |                                 |

- 13. No campo **DOCUMENTOS NECESSÁRIOS** liste detalhadamente os documentos necessários para a solicitação do serviço, destacando os obrigatórios.
- 14. Em **PRAZO** informe os prazos, em dias úteis, para a entrega do serviço solicitado.
- 15. No campo **ONDE PAGAR** indique se o pagamento é prévio ou ao final da solicitação. Também informe os locais e formas possíveis para o pagamento.
- 16. Em **QUANTO CUSTA** informe os valores, conforme as modalidades do serviço.

| Documentos<br>Necessários          |  |
|------------------------------------|--|
|                                    |  |
|                                    |  |
| Prazo                              |  |
| Onde Pagar                         |  |
|                                    |  |
| Período de Prestação<br>do Serviço |  |
|                                    |  |
| Quanto Custa                       |  |
|                                    |  |

17. No campo **ONDE FAZER**, preencha somente se houver a possibilidade de atendimento presencial. indique onde o cidadão deverá comparecer, informando locais, dias e horários de funcionamento. Se necessário, inclua a listagem com os endereços. Lembre-se de que o órgão é responsável por manter essa listagem atualizada. Após finalizado o preenchimento, clique em **AVANÇAR**.

| Onde Fazer |                                |
|------------|--------------------------------|
|            |                                |
|            |                                |
|            | Voltar Avançar Salvar Cancelar |

- 18. Os itens da aba 3. INF. COMPLEMENTARES, referem-se sobretudo às possibilidades de manifestação por parte do usuário quanto à prestação do serviço solicitado. Os campos REGISTRAR MANIFESTAÇÃO e ACOMPANHE SUA SOLICITAÇÃO, são de preenchimento obrigatório. São campos para que o usuário se manifeste quanto à prestação do serviço. Caso o órgão não tenha a sua própria Ouvidoria, recomenda-se preencher com os links da OGE (Ouvidoria Geral do Estado). Após o preenchimento dos campos que forem necessários especificar, clique em AVANÇAR.
- 19. A próxima aba APPS é destinada <u>apenas</u> a aplicativos, o que não se classifica como serviço. Caso esteja cadastrando essas informações, coloque os links que direcionem para as lojas de acesso: Google Play, Apple Store e Microsoft Store, bem como as imagens que identifiquem o aplicativo na loja. Caso essas informações não sejam pertinentes, clique em AVANÇAR. Obs.: Para aplicativos é importante que o Órgão verifique o atendimento da <u>Resolução do CGTIC 001/2020</u>.

| Editar                |                                    |         |          |             | Pré-Visualizar Tudo Fácil Dados de Controle |
|-----------------------|------------------------------------|---------|----------|-------------|---------------------------------------------|
| 1. Dados Básicos      | 2. Detalhamento                    | 3. Apps | 4. Links | 5. Relações | 6. Adicionais Cartas Serviço                |
| 7. Dúvidas Frequentes | 8. Locais de Atendimento           |         |          |             |                                             |
|                       |                                    |         |          |             |                                             |
| Google Play           |                                    |         |          |             |                                             |
| Apple Store           |                                    |         |          |             |                                             |
| Microsoft Store       |                                    |         |          |             |                                             |
| Imagem                | 166 x 166px.<br>Selecione a Imagem |         |          |             |                                             |
| Mobile                | Sim 🕑 Não                          |         |          |             |                                             |
| Destaque App          | Sim 💽 Não                          |         |          |             |                                             |
|                       |                                    |         |          |             | Voltar Avançar Salvar Cancelar              |

- 20. Para um serviço digital, informe o link para acesso ao serviço, no campo "Link -Serviço". Se, além das informações da Ficha de Serviço, forem identificadas outras informações complementares para mais informações sobre o serviço, use o campo "Link - Mais Informações" e coloque o link para o site do órgão que conterá essas informações.
- 21. Ainda na Aba LINKS é possível colocar o link para um vídeo que explique o serviço, no campo "Link Vídeo de Informações". Ex. https://youtu.be/mLm08xD1Tj8

| Editar                         |               |                      |                          |         |         |             | Pré-Visualizar Dados de Cor |
|--------------------------------|---------------|----------------------|--------------------------|---------|---------|-------------|-----------------------------|
| 1. Dados Básicos               | 2. Detalhame  | ento 1               | 3. Detalhamento 2        | 4. Apps | 5 Links | 6. Relações |                             |
| 7 Adicionais Cartas Serviço    | 8. Dúvidas Fi | requentes            | 9. Locais de Atendimento |         |         |             |                             |
| Serviço Agrupador              | Sim           | Não                  |                          |         |         |             |                             |
| Link - Serviço                 | https://secwe | eb.procergs.com.br/s | ira/                     |         |         |             |                             |
| Link - Mais Informações        |               |                      |                          |         |         |             |                             |
| Link - Video de<br>Informações |               |                      |                          |         |         |             |                             |
| IFrame                         | Sim           | Não                  |                          |         |         |             |                             |
| IFrame Estendido               | Sim           | 🕑 Não                |                          |         |         |             |                             |
| Altura Prevista                |               |                      |                          |         |         |             |                             |
|                                |               |                      |                          |         |         |             |                             |

22. Na aba **RELAÇÕES**, selecione o(s) perfil(is) a quem o serviço se destina para classificar o serviço e facilitar que ele seja encontrado na busca.

| Editar                            |                      |         |          |             | Pré-Visualizar Tudo Fácil Dados de Controle |
|-----------------------------------|----------------------|---------|----------|-------------|---------------------------------------------|
| 1. Dados Básicos 2. De            | etalhamento          | 3. Apps | 4. Links | 5. Relações | 6. Adicionais Cartas Serviço                |
| 7. Dúvidas Frequentes 8. Lo       | ocais de Atendimento |         |          |             |                                             |
| Perts                             |                      |         |          |             |                                             |
| Áreas de Interes <mark>:</mark> e | Empresa              |         |          |             |                                             |
| Palavras-Chare                    | Produtor Rural       |         |          |             | -                                           |
| _                                 | doc                  |         |          |             |                                             |
|                                   | mot                  |         |          |             |                                             |
|                                   |                      |         |          |             |                                             |
|                                   |                      |         |          |             | Voltar Avancar Satvar Cancelar              |
|                                   |                      |         |          |             |                                             |

23. Defina as **ÁREAS DE INTERESSE** e **PALAVRAS-CHAVES** que mais identifiquem o serviço e que possam ser utilizadas para a busca. Nas palavras-chaves, é importante pensar em agregar termos que não estão no título e na descrição do serviço. Com isso, aumenta a relevância da busca no portal e nas ferramentas de buscas de mercado.

**Obs.:** indicado, cadastrar em "PALAVRAS-CHAVE" também termos/expressões com grafias coloquiais, que são usualmente utilizadas pelo público em geral. Ex. "cartera", "carta de direção", "RG".

| Editar                |         |                        |         |          |             | Pré-V                      | /isualizar Tudo Fácil Dados de Controle |
|-----------------------|---------|------------------------|---------|----------|-------------|----------------------------|-----------------------------------------|
| 1. Dados Básicos      | 2. Deta | ilhamento              | 3. Apps | 4. Links | 5. Relações | 6. Adicionais Cartas Servi | iço                                     |
| 7. Dúvidas Frequentes | 8. Loca | ais de Atendimento     |         |          |             |                            |                                         |
|                       |         |                        |         |          |             |                            |                                         |
|                       | Perfis  | Clique para selecionar |         |          |             |                            |                                         |
| Áreas de Int          | eresse  |                        |         |          |             |                            |                                         |
| Palavras              | -Chave  | Agronegócios           |         |          |             |                            |                                         |
|                       |         | Agropecuária           |         |          |             | -                          |                                         |
|                       |         | motori:                |         |          |             |                            |                                         |
|                       |         |                        |         |          |             |                            |                                         |
|                       |         |                        |         |          |             | Voltar                     | Avançar Salvar Cancelar                 |
|                       |         |                        |         |          |             |                            |                                         |

Serviço

Home / Serviço / Editar

| Editar                |                               |         |          |             | Pré-Visualizar Tudo Fácil Dados de Controle |
|-----------------------|-------------------------------|---------|----------|-------------|---------------------------------------------|
| 1. Dados Básicos      | 2. Detalhamento               | 3. Apps | 4. Links | 5. Relações | 6. Adicionais Cartas Serviço                |
| 7. Dúvidas Frequentes | 8. Locais de Atendimento      |         |          |             |                                             |
|                       |                               |         |          |             |                                             |
| F                     | Perfis Clique para selecionar |         |          |             |                                             |
| Áreas de Inte         | Clique para selecionar        |         |          |             |                                             |
| Palavras-C            | Chave                         |         |          |             |                                             |
|                       |                               |         |          |             |                                             |
|                       |                               |         |          |             |                                             |
|                       |                               |         |          |             |                                             |
|                       |                               |         |          |             |                                             |
|                       |                               |         |          |             | Voltar Avançar Salvar Cancelar              |

24. Na aba **ADICIONAIS CARTAS DE SERVIÇO**, preencha o campo **CATEGORIAS DE ÓRGÃO**, para que esse serviço também possa ser localizado pelo cidadão no portal por meio da categoria relacionada. Após cadastrado, clique em **AVANÇAR**. Os demais campos não são obrigatórios.

| Editar                 |                           |         |          |             | Pré-Visualizar Tudo Fácil Dados de Controle |
|------------------------|---------------------------|---------|----------|-------------|---------------------------------------------|
| 1. Dados Básicos       | 2. Detalhamento           | 3. Apps | 4. Links | 5. Relações | 6. Adicionais Cartas Serviço                |
| 7. Dúvidas Frequentes  | 8. Locais de Atendimento  |         |          |             |                                             |
| Agências Regulador     | as Clique para selecionar |         |          |             |                                             |
| Categorias de Órgi     | ão                        |         |          |             |                                             |
| Sub-Categorias de Órgi | ão Clique para selecionar |         |          |             |                                             |
| Formas de Comunicaçã   | ão Clique para selecionar |         |          |             |                                             |
| Formas de Prestaci     | ăo Clique para selecionar |         |          |             |                                             |
| ,                      |                           |         |          |             |                                             |
| Campos Ext             | ra Clique para selecionar |         |          |             |                                             |
|                        |                           |         |          |             |                                             |
|                        |                           |         |          |             |                                             |
|                        |                           |         |          |             |                                             |
|                        |                           |         |          |             | Voltar Avançar Salvar Cancelar              |

Categorias rs.gov.br:

|                           | Serviços po                                      | or categoria          |                    |
|---------------------------|--------------------------------------------------|-----------------------|--------------------|
| Administração Pública     | Agropecuária. Extração<br>Vegetal e Silvicultura | Educação              | Emprego e Trabalho |
| <b>Ug</b><br>Saúde        | Segurança                                        | Transporte e Trânsito | Assistència Social |
| Comércio e Serviços       | Cultura                                          | <b>P</b><br>Energia   | Finanças           |
| Indicadores<br>Econômicos | LINDICADORES Sociais                             | Indústria             | Infraestrutura     |
| Justiça                   | Meio Ambiente                                    | Previdência           | Saneamento         |
| Território                | Turismo                                          |                       |                    |

25. Por fim, retorne para a aba **DADOS BÁSICOS** e no campo SITUAÇÃO troque para a opção **PUBLICADO**.

| Novo                       |                                                 |         |          |             |                              | Pré-Visualizar Tud |
|----------------------------|-------------------------------------------------|---------|----------|-------------|------------------------------|--------------------|
| 1. Dados Básicos           | 2. Detalhamento                                 | 3. Apps | 4. Links | 5. Relações | 6. Adicionais Cartas Serviço |                    |
| 7. Dúvidas Frequentes      |                                                 |         |          |             |                              |                    |
|                            |                                                 |         |          |             |                              |                    |
| Órgão                      |                                                 |         | Ŧ        |             |                              |                    |
| Tipo de Serviço            | Agendamento                                     |         |          | v           |                              |                    |
| Nome                       |                                                 |         |          |             |                              |                    |
| Nome Interno do<br>Serviço |                                                 |         |          |             |                              |                    |
| URL do XML                 |                                                 |         |          |             |                              |                    |
| ituação                    | Rascunho                                        | Y       |          |             |                              |                    |
| Descrição R sumida         | Rascunho<br>Publicado<br>Em Revisão<br>Suspenso |         |          |             |                              |                    |
| Descrição Completa         | B I ⊻ Ø ≔ ⊨                                     | % ) C   |          |             |                              |                    |
|                            |                                                 |         |          |             |                              |                    |
| Esfera                     | Indefinido                                      | ×       |          |             |                              |                    |
| Poder                      | Executivo                                       | ×       |          |             |                              |                    |
| Fodel                      |                                                 |         |          |             |                              |                    |

Observações Gerais: campos não especificados neste manual, não são obrigatórios e podem ser preenchidos conforme a necessidade de cada órgão/serviço.

#### PARA EDITAR UM SERVIÇO:

1. Acesse o menu **SERVIÇOS.** Nele, você terá acesso à lista completa de serviços do órgão.

| s.gov.br                                                            |                              |                                                                          |                                                                                                    |                                    | Usuário:                          | •                                                     |
|---------------------------------------------------------------------|------------------------------|--------------------------------------------------------------------------|----------------------------------------------------------------------------------------------------|------------------------------------|-----------------------------------|-------------------------------------------------------|
| Home                                                                | Servic                       | 0                                                                        |                                                                                                    |                                    |                                   |                                                       |
| Serviços                                                            | Home / Se                    | erviço                                                                   |                                                                                                    |                                    |                                   |                                                       |
| )rgãos                                                              |                              |                                                                          |                                                                                                    |                                    |                                   |                                                       |
| ategorias de Órgão                                                  | Listar                       |                                                                          |                                                                                                    |                                    |                                   | Nove                                                  |
| ocais de Atendimento                                                |                              |                                                                          |                                                                                                    |                                    |                                   |                                                       |
|                                                                     |                              |                                                                          |                                                                                                    |                                    | Q Filt                            | ros de Pesquisa                                       |
| îpos de Locais                                                      |                              |                                                                          |                                                                                                    |                                    | Q Filti                           | ros de Pesquisa                                       |
| ipos de Locais<br>ampos Extra                                       | Cód.                         | Nome                                                                     | Órgão                                                                                                    | Situação                           | Q Filtr<br>Destaque               | ros de Pesquisa<br>Ações                              |
| īpos de Locais<br>ampos Extra                                       | Cód.<br>1623                 | Nome<br>Recuperação de áreas degradadas em zona urbana                   | Órgão<br>SEMA - Secretaria do Meio Ambiente e<br>Infraestrutura                                                                                       | Situação<br>Publicado              | Q Filt<br>Destaque<br>Não         | ros de Pesquisa<br>Ações                              |
| ipos de Locais<br>ampos Extra<br>\Q<br>dministração Geral <         | Cód.<br>1623<br>1462         | Nome<br>Recuperação de áreas degradadas em zona urbana<br>Religação      | Órgão<br>SEMA - Secretaria do Meio Ambiente e<br>Infraestrutura<br>CEEE - Companhia Estadual de Energia<br>Elétrica                                   | Situação<br>Publicado<br>Publicado | Q Filt                            | Ações<br>@ Consultar<br>@ Consultar                   |
| Fipos de Locais<br>Xampos Extra<br>AQ<br>dministração Geral <<br>OE | Cód.<br>1623<br>1462<br>1061 | Nome Recuperação de áreas degradadas em zona urbana Religação .Escola RS | Órgão<br>SEMA - Secretaria do Meio Ambiente e<br>Infraestrutura<br>CEEE - Companhia Estadual de Energia<br>Elétrica<br>SEDUC - Secretaria da Educação | Situação<br>Publicado<br>Publicado | Q Filtr<br>Destaque<br>Não<br>Não | Ações<br>Ações<br>Consultar<br>Consultar<br>Consultar |

Clique em CONSULTAR no serviço que deseja alterar.

2. Ao abrir o serviço na parte superior, no botão Publicado clique na seta e selecione CRIAR NOVA VERSÃO:

| rs.gov.br             | ≡                          | 🛛 Usuário: 🕞 Sair                             |
|-----------------------|----------------------------|-----------------------------------------------|
| 🖀 Home                | Serviço                    |                                               |
| 🖪 Serviços            | Home / Serviço / Consultar |                                               |
| 📕 Órgãos              |                            |                                               |
| Categorias de Órgão   | Consultar                  | Publicado ▼ ⊠ Mensagens Pré-Visualizar Fechar |
| Locais de Atendimento | Dados básicos              | Criar nova versão                             |
| 🗞 Tipos de Locais     | Código: 1623               |                                               |

- 3. Após a criação de uma **nova versão** do serviço é possível:
  - a. Editar, gera uma nova versão do serviço para edição.
  - b. Comparar a versão atual com a nova versão.
  - c. Pré-visualizar a versão que está sendo trabalhada.
  - d. Enviar para análise da moderação.
  - e. "Mensagens" pode ser usado para comunicação com os moderadores, envio de uma mensagem.

| rs.gov.br               |                               | 🖂 Usuário: 🕞 Sair                                                         |
|-------------------------|-------------------------------|---------------------------------------------------------------------------|
| 希 Home                  | Serviço                       |                                                                           |
| 🖪 Serviços              | Home / Serviço / Consultar    |                                                                           |
| 🛃 Órgãos                |                               |                                                                           |
| Categorias de Órgão     | Consultar * Nova Versão       | Em Elaboração 💌 🔁 Comparar Versão 🛛 🖾 Mensagens 🛛 Pré-Visualizar 🛛 Fechar |
| ✤ Locais de Atendimento | Dados básicos                 | Editar<br>Enviar nara Análise                                             |
| & Tipos de Locais       | Código: 1121                  |                                                                           |
| <u>Assista ao víde</u>  | <u>eo demonstrativo aqui.</u> |                                                                           |

### **OUTRAS FUNCIONALIDADES IMPORTANTES**

#### Integrar um formulário à ficha de serviço

O portal integrado de serviços digitais (rs.gov.br) permite a integração de um formulário, chamado tecnicamente de incorporação de serviço (<iframe>). Por exemplo, um formulário de solicitação de agendamento pode ser colocado diretamente na tela da Ficha de Serviço que é disponibilizada no portal. Como no exemplo abaixo:

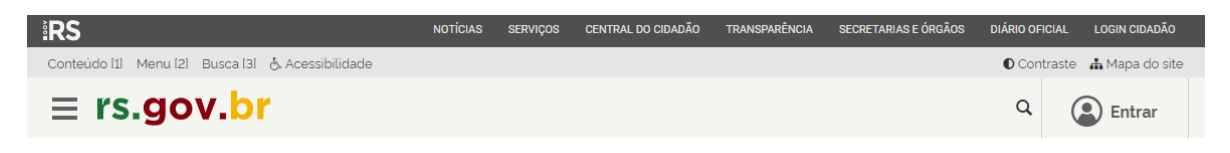

### Consulta da Situação de Perícias em Veículos

#### Instituto-Geral de Perícias

#### **♦** Voltar

| Formulário de andamento das solicitações de perícias em veículos                                                                                                    |
|----------------------------------------------------------------------------------------------------|
| Ocorrência Polícia Civil                                                                                                    |
| Número:                                                                                                    |
| Ano:                                                                                                    |
| № do Órgão:                                                                                                    |
| Veículo<br>Placa:<br>Consultar                                                                                                    |
| O que é?                                                                                                    |
| Este serviço foi desenvolvido para possibilitar ao cidadão pesquisar a situação das perícias em veículos que<br>estão sob a custódia do Estado, como aqueles em depósitos. |
| No formulário, insira o número, ano, órgão de registro da ocorrência e a placa do veículo nos locais indicados.                                                            |
| Detalhamento das Situações das Perícias                                                                                                    |
|                                                                                                    |

Recebida - Registrada no sistema e aguarda o agendamento da equipe de perícia para a execução

Agendada - Já existe um planejamento de atendimento com a designação de profissional para a execução da perícia

1. Para fazer essa integração, acesse o Catálogo de Serviço e clique na aba 4. LINKS.

| Serv | /İÇO<br>Serviço / Editar |                |             |         |          |             |                                              |
|------|--------------------------|----------------|-------------|---------|----------|-------------|----------------------------------------------|
| E    | Editar                   |                |             |         |          |             | Pré-Visualizar Tudo Fácit Diedos de Controla |
| 1    | 1. Dados Básicos         | 2. Detalhame   | nto         | 3. Apps | 4. Links | 5. Relações | 6. Adicionais Cartas Serviço                 |
|      | 7. Dúvidas Frequentes    | 8. Locais de / | Atendimento |         |          |             |                                              |
|      | Serviço Agrupador        | Sim            | ✓ Não       |         |          |             |                                              |
|      | Link - Serviço           |                |             |         |          |             |                                              |
|      | Link - Mais Informações  |                |             |         |          |             |                                              |
|      | IFrame                   | Sim 🕑          | Não         |         |          |             |                                              |
|      | IFrame Estendido         | Sim            | ✓ Não       |         |          |             |                                              |
|      | Altura Prevista          | 350            |             |         |          |             |                                              |
|      | Login Cidadão            | Sim            | Não Não     |         |          |             |                                              |
|      |                          |                |             |         |          |             |                                              |
| L    |                          |                |             |         |          |             | Voltar Avançar Salvar Cencelar               |

- 2. No menu **LINK-SERVIÇO**, coloque o link do serviço que deverá aparecer integrado na ficha de serviço. Alguns pontos importantes a serem considerados:
  - O formulário do serviço que será disponibilizado deve ser **responsivo**, ou seja, se adaptar automaticamente ao tamanho da tela de qualquer dispositivo.
  - Deve ter cores e fontes que se adaptem ao **padrão de cores e fontes do portal rs.gov.br**. De preferência, fundo branco e sem nenhum estilo (fontes, cores etc) definido em linha de código.
  - Este link deve ter apenas o formulário do serviço, não deve trazer outras áreas de navegação, cabeçalho e rodapé do site de origem. Esta integração é uma função para trazer a experiência ao usuário de que ele não está mudando para um outro site, pois pode encontrar todas as funções em um único local.
- 3. Marque a opção **IFRAME** como **SIM** e defina uma altura em pixels para a área que será apresentada o serviço.

4. Use o botão **PRÉ-VISUALIZAR** para verificar como será mostrado em tela e altere se achar necessário. É importante não deixar rolagem vertical nem muito espaço em branco nesta área do serviço. Estando bom basta **SALVAR**.

| Home / Serviço / Editar             |                                    |                            |          |             |                                             |
|-------------------------------------|------------------------------------|----------------------------|----------|-------------|---------------------------------------------|
| Editar                              |                                    |                            |          |             | Pré-Visualizar Tudo Fácil Dedos de Controle |
| 1. Dados Básicos                    | 2. Detalhamento                    | 3. Apps                    | 4. Links | 5. Relações | 6. Adicionais Cartas Serviço                |
| 7. Dúvidas Frequentes               | 8. Locais de Atendimento           |                            |          |             |                                             |
| Serviço Agrupador<br>Link - Serviço | Sim Sim Não                        | nulta paricipuaiculo ranua | el biro. |             |                                             |
| Link Mala Information               | https://www.z.igp.is.gov.or/igproo |                            |          |             |                                             |
| Link - Mais Informações             | Sim Não                            | ]                          |          |             |                                             |
| IFrame Estendido                    | Sim 🕑 Não                          |                            |          |             |                                             |
| Altura Prevista                     | 350                                |                            |          |             |                                             |
| Login Cidadão                       | Sim 🕑 Não                          |                            |          |             |                                             |
|                                     |                                    |                            |          |             |                                             |
|                                     |                                    |                            |          |             | Voltar Avançar Salvar Cancelar              |

#### Serviço Agrupador (Serviço com várias etapas ou composto por vários serviços)

Um serviço agrupador é um serviço macro que agrega vários serviços ou etapas de serviços, por exemplo:

Emitir Carteira de Identidade (para emitir uma Carteira de Identidade o cidadão vai precisar também...)

- Agendar a Confecção da Carteira de Identidade
- Consultar Agendamento da Carteira de Identidade
- Cancelar Agendamento da Carteira de Identidade
- Solicitar 2ª Via da Carteira de Identidade

Serviço

• Solicitar Carteira de identidade Expressa Online

Um serviço agrupador permite ao cidadão entender tudo o que ele precisa para ter a sua carteira de identidade. Com isso, ao pesquisar por "Carteira de Identidade", ele vai encontrar uma ficha de serviço que atende a sua necessidade total e não apenas de uma etapa do processo para ele consiguir o documento.

Outra forma de uso é ter as Fichas de Serviço agrupadoras de acordo com a necessidade do cidadão, por exemplo:

- Para "Abrir uma empresa" o cidadão precisa de outros serviços que poderiam ser relacionados, como: "Agendar Atendimento Junta Comercial", "Abrir Processo" etc.
- Para "Registrar Furto ou Roubo de Veículo", outros serviços que poderiam ser relacionados: "Criar Alerta de Furto ou Roubo de Veículo", "Registrar Boletim de Ocorrência", "Consulta Situação de Furto ou Roubo de Veículo", dentre outros.

#### Para criar um serviço agrupador:

I

- 1. Crie primeiro as fichas dos serviços relacionados.
- 2. Depois crie a ficha do serviço principal (serviço agrupador).
- 3. Preencha os campos, assim como os demais e na aba LINKS marque no campo SERVIÇO AGUPADOR como SIM.
- 4. No campo **SERVIÇOS** selecione na lista o(s) serviço(s) que deve(m) ser relacionado(s) a este serviço principal.
- 5. Para cada serviço relacionado, é preciso preencher o campo **NOME DO BOTÃO**.

| Editar                |                                           |                           |                 |             | Pré-Visualizar               | Tudo Fácil Dados de Control |
|-----------------------|-------------------------------------------|---------------------------|-----------------|-------------|------------------------------|-----------------------------|
| 1. Dados Básicos      | 2. Detalhamento                           | 3. Apps                   | 4. Links        | 5. Relações | 6. Adicionais Cartas Serviço |                             |
| 7. Dúvidas Frequentes | 8. Locais de Atendimento                  |                           |                 |             |                              |                             |
| Serviço Agrupador     | Sim Não                                   |                           |                 |             |                              |                             |
| Serviços              | 2ª via do CRLV (Certificado de Registro e | Licenciamento de Veículo) | ×               |             |                              |                             |
|                       | ✓ 2ª via do CRLV (Certificado de          | Registro e Licenciame     | nto de Veículo) |             |                              |                             |
|                       | Nome do                                   | botão                     |                 |             |                              |                             |
|                       |                                           |                           |                 |             |                              |                             |
|                       |                                           |                           |                 |             |                              |                             |
|                       |                                           |                           |                 |             | Voltar Avançar               | Salvar Cancel               |
|                       |                                           |                           |                 |             |                              |                             |

6. Este campo será apresentado na Ficha de Serviço principal, como no exemplo abaixo, permitindo acesso às demais Fichas de Serviço:

| -                                                                                     |                                                                     |                                                     |                                           | •                                               |
|---------------------------------------------------------------------------------------|---------------------------------------------------------------------|-----------------------------------------------------|-------------------------------------------|-------------------------------------------------|
| Carteira de Iden                                                                      | tidade                                                              |                                                     |                                           |                                                 |
| Voltar                                                                                | Agendar Consultar anda                                              | mento Cancelar agen                                 | damento Consulta                          | r agendamento Expressa Onlir                    |
| O que é?                                                                              |                                                                     |                                                     |                                           |                                                 |
| A identificação civil dos b<br>Identidade (RG). Ele tem a<br>atos da vida em sociedad | prasileiros é realizada por 1<br>o objetivo de identificar a<br>de. | meio da emissão de<br>população garantino           | documento conhe<br>Io-lhe sua individu    | ecido como Carteira de<br>Ialidade nos diversos |
| Forma de Solicitação                                                                  |                                                                     |                                                     |                                           |                                                 |
| O cidadão deverá se dirig<br>Instituto Geral de Perícias                              | gir a qualquer das Unidad<br>s/Departamento de Ident                | e do Tudo <i>Fácil</i> ou a (<br>ificação (IGP/DI). | qualquer Posto de                         | Identificação do                                |
| Documentos Necessá                                                                    | rios                                                                |                                                     |                                           |                                                 |
| Lei 7116 de 29 de agosto                                                              | de 1983 e Decreto 9.278/                                            | /2018                                               |                                           |                                                 |
| Os documentos necessá                                                                 | ários são os mesmos para                                            | a primeira ou segun                                 | da via da carteira                        | de identidade                                   |
| • Solteiros - Certidão d                                                              | de Nascimento original e                                            | legível ou cópia aute                               | enticada por tabeli                       | onato (autenticação                             |
| <ul> <li>deve ser original);</li> <li>Casados/Viúvos - aj</li> </ul>                  | presentar Certidão de Ca                                            | samento original e le                               | gível ou cópia aut                        | enticada por tabelionato                        |
| <ul><li>(autenticação deve s</li><li>Separados Judicialn</li></ul>                    | ser original);<br><b>mente ou Divorciados -</b> ar                  | oresentar Certidão d                                | e Casamento com                           | a respectiva averbação                          |
| original e legivel ou o                                                               | cópia autenticada por tab                                           | elionato (autenticaçã                               | o deve ser origina                        | D.                                              |
| <ul> <li>Naturalizados: certif</li> <li>Filho de pai ou mãe</li> </ul>                | ficado de naturalização, co<br>brasileiros nascidos no e            | om portaria atualizad<br>exterior: Certidão de      | la, original ou cópi<br>nascimento origin | a autenticada.<br>Ial transladada no            |
| Cartório da 1ª Zona d                                                                 | de Porto Alegre (Rua Com                                            | endador Coruja nº 2                                 | 43)                                       |                                                 |
| <ul> <li>Brasileiros casados</li> </ul>                                               | no exterior: Certidão de o                                          | casamento original tr                               | ansladada no Cart                         | tório da 1ª Zona de Porto                       |

#### E-mail para tratar dúvidas quanto ao preenchimento <u>estrategiadigital@edp.rs.gov.br</u>